## HOW TO ACCESS EXTENSION MOBILITY

Extension Mobility allows users to temporarily access their Cisco phone configuration from another Cisco phone. Logging into a second phone with Extension Mobility will automatically logout you off of the other phone you are logged into.

## Logging On:

1. Press the Services Button on the phone.

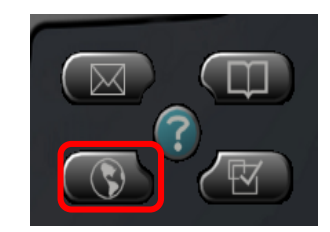

2. From the Services Menu, choose "Extension Mobility 1."

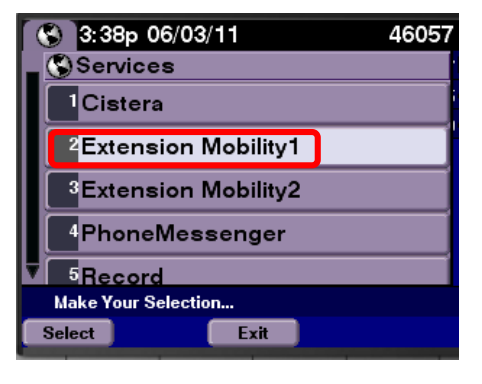

- 3. Enter your network user id.
  4. Your default Pin is 1 + your five-digit phone extension.
  PIN: \*\*\*\*\*
- 5. Press the "Submit" button.
- 6. If you entered the correct user id and Pin, the phone will reset itself.

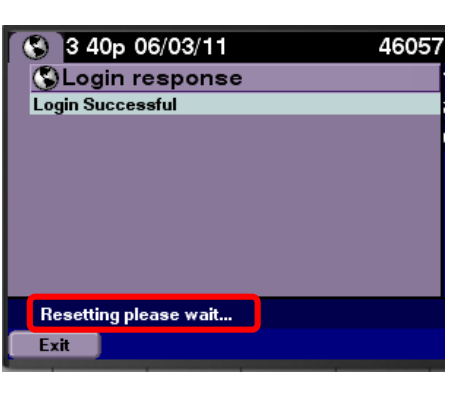

Exit

Please Sign On

Submit <<

 After the phone has reset, it will display your number. You have successfully logged in.

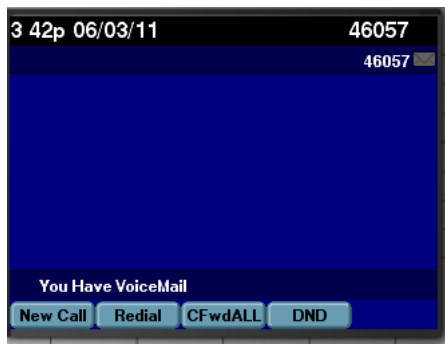

## Logging Out:

1. Press the Services Button on the phone.

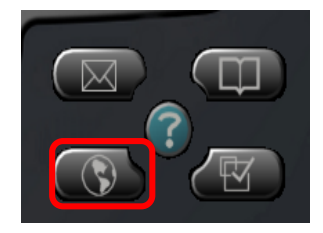

2. Select "Extension Mobility 1."

- 3. Press the "Select" button.
- 4. Select "Yes" to logout.

5. The phone will reset automatically back to the original extension.

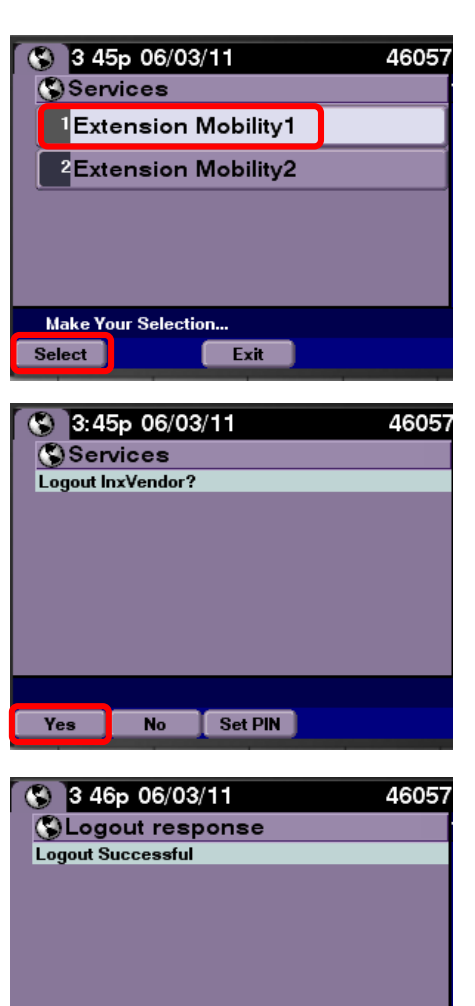

Resetting please wait...

Exit

6. You have logged out of Extension Mobility.